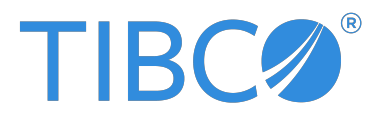

# TIBCO Flogo<sup>®</sup> Extension for Visual Studio Code

#### Installation

Version 1.1.1 | January 2025

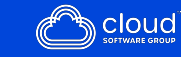

### Contents

| Contents                                      | . 2 |
|-----------------------------------------------|-----|
| Installing the Extension                      | . 3 |
| Before you Begin                              | . 3 |
| Installing through the CLI                    | 3   |
| Installing through the Visual Studio Code GUI | 3   |
| After Installing the Extension                | 4   |
| Uninstalling the Extension                    | . 4 |
| Product Overview                              | 5   |
| TIBCO Documentation and Support Services      | 6   |
| Legal and Third-Party Notices                 | . 8 |

### **Installing the Extension**

You can install Flogo<sup>®</sup> Extension for Visual Studio Code (VS Code) using the following ways:

- Command Line Interface
- Visual Studio Code Graphical User Interface

#### Before you Begin

- Familiarity with Visual Studio Code
- Familiarity with TIBCO Flogo®
- Familiarity with TIBCO<sup>®</sup> Control Plane
- Familiarity with TIBCO Cloud<sup>™</sup> Integration

#### Installing through the CLI

Use the following command:

code --install-extension <filename>.vsix

### Installing through the Visual Studio Code GUI

#### Procedure

- 1. Open the **Extensions view** (Ctrl+Shift+X) from the activity bar of Visual Studio Code.
- 2. Click the overflow button available on the top right of the extension view.
- 3. Select Install from VSIX from the bottom of the overflow menu.
- 4. Browse to the location of the .vsix file and select **Install** to complete the installation.

### After Installing the Extension

#### Procedure

- 1. Before creating a Flogo application, you must create a new workspace. For more information, see the "Creating a Flogo App section" in the TIBCO Flogo® Extension for Visual Studio Code user guide.
- 2. Go to File and enable the Auto-save option.
- 3. Install go version=go1.20.12 or above to build and run Flogo apps locally. For more information, see "Building the App locally" section in the TIBCO Flogo® Extension for Visual Studio Code user guide.

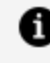

**Note:** Some Flogo Connectors require local driver installation. For more information, see the "Prerequisites for Connectors" section in the TIBCO Flogo® Extension for Visual Studio Code user guide.

### **Uninstalling the Extension**

#### Procedure

- 1. Open the **Extensions** view (Ctrl+Shift+X) from the activity bar of Visual Studio Code.
- 2. Under the **INSTALLED** dropdown menu, click the extension you want to uninstall.
- 3. Click **Uninstall** on the Extension Detail page.

### **Product Overview**

Using Flogo<sup>®</sup> Extension for Visual Studio Code (VS Code), you can accelerate the development of TIBCO Flogo<sup>®</sup> apps by tapping into the robust Microsoft Visual Studio Code ecosystem. You can:

- Design, build, and test Flogo<sup>®</sup> apps locally in Flogo Extension for Visual Studio Code.
- Deploy the apps anywhere, including on-premises and private/public cloud (services such as AWS Lambda), or devices.

Flogo Extension for Visual Studio Code is powered by Project Flogo<sup>®</sup>, a lightweight integration engine. You can use Flogo Extension for Visual Studio Code to interconnect APIs, systems, and data and use the TIBCO Platform<sup>™</sup> as well to deploy and monitor your apps.

### **TIBCO Documentation and Support Services**

For information about this product, you can read the documentation, contact TIBCO Support, and join TIBCO Community.

#### **Product-Specific Documentation**

The following documentation for this product is available on the TIBCO Flogo<sup>®</sup> Extension for Visual Studio Code Product Documentation page:

- TIBCO Flogo<sup>®</sup> Extension for Visual Studio Code Release Notes
- TIBCO Flogo<sup>®</sup> Extension for Visual Studio Code User Guide
- TIBCO Flogo® Extension for Visual Studio Code Mapper Functions Guide

#### **Other TIBCO Product Documentation**

When working with TIBCO Flogo<sup>®</sup> Extension for Visual Studio Code, you may find it useful to read the documentation of the following TIBCO products:

- TIBCO<sup>®</sup> Control Plane
- TIBCO Flogo<sup>®</sup> Enterprise
- TIBCO Cloud<sup>™</sup> Integration

#### How to Access Related Third-Party Documentation

When working with TIBCO Flogo<sup>®</sup> Extension for Visual Studio Code, you may find it useful to read the documentation of Visual Studio Code: https://code.visualstudio.com/.

#### How to Join TIBCO Community

TIBCO Community is the official channel for TIBCO customers, partners, and employee subject matter experts to share and access their collective experience. TIBCO Community offers access to Q&A forums, product wikis, and best practices. It also offers access to extensions, adapters, solution accelerators, and tools that extend and enable customers to gain full value from TIBCO products. In addition, users can submit and vote on feature requests from within the TIBCO Ideas Portal. For a free registration, go to TIBCO Community.

## Legal and Third-Party Notices

SOME CLOUD SOFTWARE GROUP, INC. ("CLOUD SG") SOFTWARE AND CLOUD SERVICES EMBED, BUNDLE, OR OTHERWISE INCLUDE OTHER SOFTWARE, INCLUDING OTHER CLOUD SG SOFTWARE (COLLECTIVELY, "INCLUDED SOFTWARE"). USE OF INCLUDED SOFTWARE IS SOLELY TO ENABLE THE FUNCTIONALITY (OR PROVIDE LIMITED ADD-ON FUNCTIONALITY) OF THE LICENSED CLOUD SG SOFTWARE AND/OR CLOUD SERVICES. THE INCLUDED SOFTWARE IS NOT LICENSED TO BE USED OR ACCESSED BY ANY OTHER CLOUD SG SOFTWARE AND/OR CLOUD SERVICES OR FOR ANY OTHER PURPOSE.

USE OF CLOUD SG SOFTWARE AND CLOUD SERVICES IS SUBJECT TO THE TERMS AND CONDITIONS OF AN AGREEMENT FOUND IN EITHER A SEPARATELY EXECUTED AGREEMENT, OR, IF THERE IS NO SUCH SEPARATE AGREEMENT, THE CLICKWRAP END USER AGREEMENT WHICH IS DISPLAYED WHEN ACCESSING, DOWNLOADING, OR INSTALLING THE SOFTWARE OR CLOUD SERVICES (AND WHICH IS DUPLICATED IN THE LICENSE FILE) OR IF THERE IS NO SUCH LICENSE AGREEMENT OR CLICKWRAP END USER AGREEMENT, THE LICENSE(S) LOCATED IN THE "LICENSE" FILE(S) OF THE SOFTWARE. USE OF THIS DOCUMENT IS SUBJECT TO THOSE SAME TERMS AND CONDITIONS, AND YOUR USE HEREOF SHALL CONSTITUTE ACCEPTANCE OF AND AN AGREEMENT TO BE BOUND BY THE SAME.

This document is subject to U.S. and international copyright laws and treaties. No part of this document may be reproduced in any form without the written authorization of Cloud Software Group, Inc.

TIBCO, the TIBCO logo, the TIBCO O logo, Flogo Enterprise, TIBCO Cloud Integration, and TIBCO Control Plane are either registered trademarks or trademarks of Cloud Software Group, Inc. in the United States and/or other countries.

All other product and company names and marks mentioned in this document are the property of their respective owners and are mentioned for identification purposes only. You acknowledge that all rights to these third party marks are the exclusive property of their respective owners. Please refer to Cloud SG's Third Party Trademark Notices (https://www.cloud.com/legal) for more information.

This document includes fonts that are licensed under the SIL Open Font License, Version 1.1, which is available at: https://scripts.sil.org/OFL

Copyright (c) Paul D. Hunt, with Reserved Font Name Source Sans Pro and Source Code Pro.

Cloud SG software may be available on multiple operating systems. However, not all operating system platforms for a specific software version are released at the same time. See the "readme" file for the availability of a specific version of Cloud SG software on a specific operating system platform.

THIS DOCUMENT IS PROVIDED "AS IS" WITHOUT WARRANTY OF ANY KIND, EITHER EXPRESS OR IMPLIED, INCLUDING, BUT NOT LIMITED TO, THE IMPLIED WARRANTIES OF MERCHANTABILITY, FITNESS FOR A PARTICULAR PURPOSE, OR NON-INFRINGEMENT.

THIS DOCUMENT COULD INCLUDE TECHNICAL INACCURACIES OR TYPOGRAPHICAL ERRORS. CHANGES ARE PERIODICALLY ADDED TO THE INFORMATION HEREIN; THESE CHANGES WILL BE INCORPORATED IN NEW EDITIONS OF THIS DOCUMENT. CLOUD SG MAY MAKE IMPROVEMENTS AND/OR CHANGES IN THE PRODUCT(S), THE PROGRAM(S), AND/OR THE SERVICES DESCRIBED IN THIS DOCUMENT AT ANY TIME WITHOUT NOTICE.

THE CONTENTS OF THIS DOCUMENT MAY BE MODIFIED AND/OR QUALIFIED, DIRECTLY OR INDIRECTLY, BY OTHER DOCUMENTATION WHICH ACCOMPANIES THIS SOFTWARE, INCLUDING BUT NOT LIMITED TO ANY RELEASE NOTES AND "README" FILES.

This and other products of Cloud SG may be covered by registered patents. For details, please refer to the Virtual Patent Marking document located at https://www.cloud.com/legal.

Copyright © 2025. Cloud Software Group, Inc. All Rights Reserved.